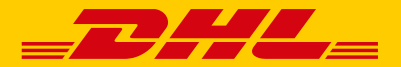

DHL's international Shipping Through Postal Mailing

# **User Guide**

# Sending your Non-Document Package

# by using Letter Pack PLUS

Version 03\_24

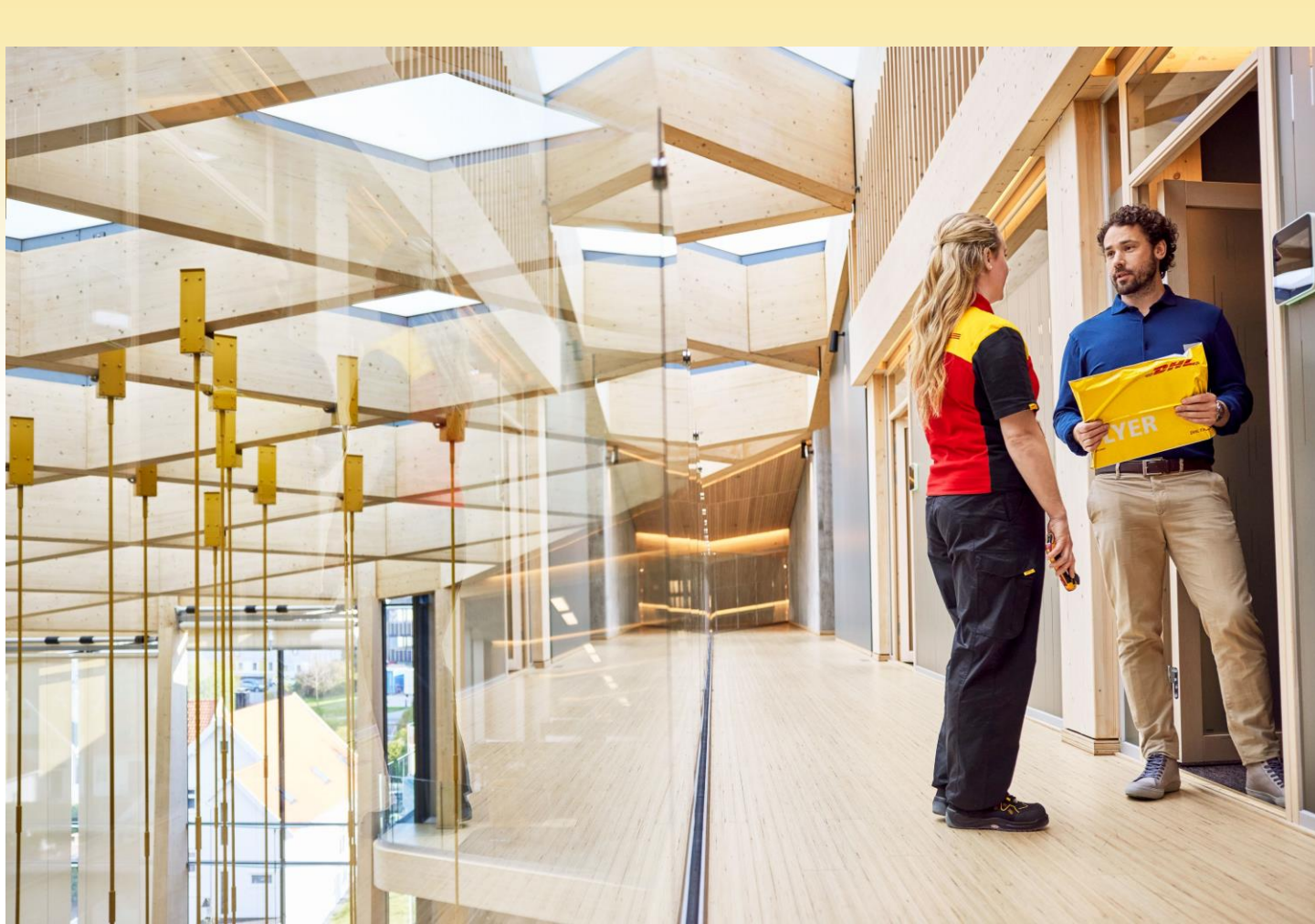

# Index

This is a guide for sending NON-DOCUMENT Package.

- 1. Overview
- 2. MyDHL+ (Online Shipping Tool) & Promotion Codes
- 3. Important Instructions
- 4. Shipment Contents Confirmation Form
- 5. Check Points before Dropping Your Shipment
- 6. MyDHL+ (Online Shipping Tool) User Guide
  - (1) MyDHL+ Login Application
  - (2) MyDHL+ Login
  - (3) MyDHL+ Shipping Document Preparation

### **1. Overview**

If you make payment in advance with your credit card, you can use DHL Express for your non-document package delivery just by dropping your envelope at postal offices or mailing boxes. The usage of Japan Post's Letter Pack Plus will save your time to wait for DHL's pick-up or to visit DHL locations.

Please read this guide carefully and prepare your shipment.

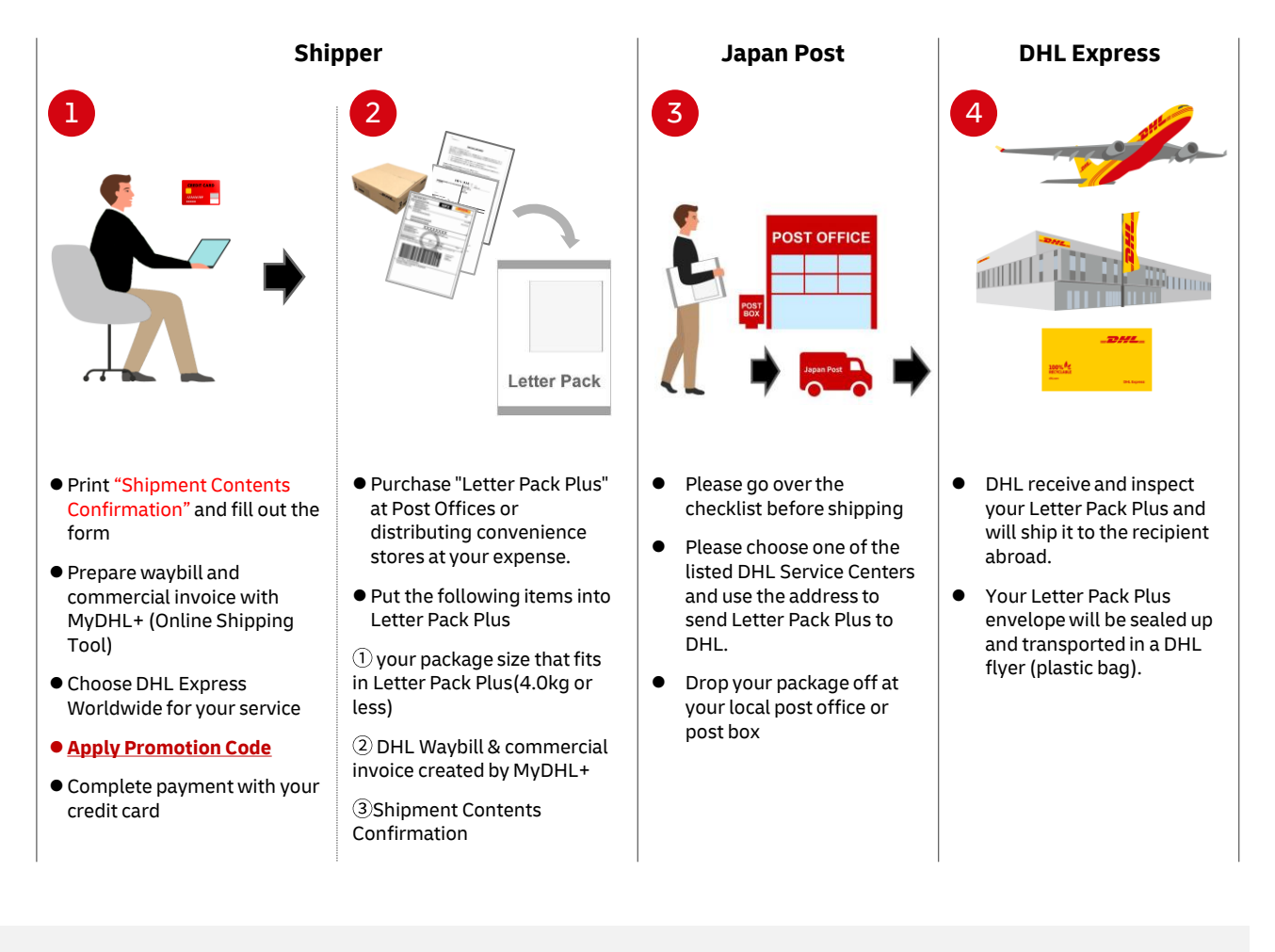

### Mail Address to Send Letter Pack Plus to DHL

#### **1** Eastern and Northern Japan

DHL Minato Service Center TGW 3F LOPS 〒136-0082 2-13-10 Shinkiba, Koto-ku, Tokyo

(2) Central Japan (Aichi, Gifu, Mie, Toyama, Ishikawa, Shiga)
 DHL Central Japan Int'l Airport SC LOPS
 〒479-0881
 Cargo Area, Int'l Airline Bldg 2, 1-2
 Centrair, Tokoname-shi, Aichi

#### **3Western Japan**

DHL Osaka Central Service Centre LOPS 〒590-0901 3F Mitsui Fudosan Logistics Park, 1-171 Chikko yawata machi, Sakai-ku, Sakai-shi, Osaka

# 2. MyDHL+ (Online Shipping Tool) & Promotion Codes

# [MyDHL+]

MyDHL+ is a free online shipping tool that allows you to centrally manage all procedures necessary for overseas shipping. You can easily create a waybill by following the guidance. MyDHL+ is highly flexible and can accommodate a variety of shipping needs. MyDHL+ provides visibility into transportation status and provides shipping management and reporting functions.

Website : <u>https://mydhl.express.dhl/jp/en/home.html#/getQuoteTab</u>

# [Promotion Code]

Promotion code must be applied when payment is made at MyDHL+. Then you will receive a special discount for your shipment via Letter Pack Plush and the code has an implication that you have chosen "postal mailing to DHL". <Please <u>click here</u> for the promotion code>

\* A special rate is applied to shipping via Letter Pack Plus. Please note the discount rate to be shown at the payment page of MyDHL+ is different from the one calculated with the actual figures.

## **3. Important Instructions**

- "Shipment Contents Confirmation form" is mandatory for non-document shipment. Please print out Page 7 and fill out the form.
- DHL account holders cannot use this mail-in by Letter Pack Plus. Please use pick-up service or drop-off at DHL Service Point.
- DHL will do inspection by opening your packages, upon receipt at DHL Service Centers. Letter Pack Plus will be sealed up and put into DHL's own plastic bag for further shipping.
- Once your Letter Pack Plus is accepted by DHL, you can track your document in the DHL system like DHL Website.
- One Letter Pack Plus envelope can hold one shipment (i.e. one waybill).
- You will bear the postage of Letter Pack Plus.
- Please contact Japan Post regarding problems during the transit by Letter Pack Plus.
- DHL will weigh every shipment. Additional fee may be charged to your credit card if there is any discrepancy between the charge based on DHL's weighing and your settlement made at MyDHL+.
- Please note that delivery timing shown at MyDHL+ does not reflect the domestic transportation of Letter Pack Plus.
- DHL reserves the right to accept your shipment. If it should be found inappropriate for shipping or if delivery in the destination country should not be feasible, DHL would not accept your shipment. Your shipment will be returned by pay-on-delivery services. DHL international shipment fee will not be charged to your credit card.
- If your shipment should be found unacceptable and if it could not be returned to you for any reason, DHL would dispose your shipment based on Terms & Conditions.

# 4. "Shipment Contents Confirmation form"

- Please be sure to read "Shipment Contents Confirmation form" before creating shipping documents at MyDHL+
- Please fill out the form and enclose it together with the waybill and invoice in Letter Pack Plus.
- Please print the next page

(4/1/2024)

#### **Shipment Contents Confirmation**

Thank you for choosing DHL Express. Please read and fill out this confirmation regarding shipment acceptance. You are requested to send us this confirmation together with your shipment and shipping documents. Upon receipt of your shipment, DHL will do inspection by opening the package. Please note DHL would take the following actions if your shipment should contain items not declared or inappropriate for transportation, including dangerous goods:

- DHL will contact you and return all or part of your shipment via a delivery service at your cost.
- If all of shipment items are returned to you before uploading, there will be no charge to your credit card.
- If shipment cannot be returned to you for any reason, DHL will reserve the right to dispose it according to Terms and Conditions.

| Restricted Items                 | Comments/Examples                                                                                           |  |  |  |
|----------------------------------|----------------------------------------------------------------------------------------------------|--|--|--|
| Cash, Credit Card, Vouchers      | including Checks                                                                                            |  |  |  |
| Passport, Air flight ticket      |                                                                                                    |  |  |  |
| Precious metals                  | Jewelry, Precious Metals, Bullion, etc. Excluding accessories with reasonable values                        |  |  |  |
| Living things                    | Live/dead animals, Insects, Plants, Soil, Fertilizer, Seeds, Biological/Zoological specimens (dried or not) |  |  |  |
| Animal-related goods             | Leather goods, Ivory, Furs, etc.                                                                            |  |  |  |
| Food & Drinks                    | Any edible materials including processed food and coffee beans                                              |  |  |  |
| Liquid                           | Including detergent                                                                                         |  |  |  |
| Medicine, Cosmetics,             | Prescribed medicine, OTC medicine, Cosmetics in all kinds                                                   |  |  |  |
| <br>Medical test kit             |                                                                                                    |  |  |  |
| Tobacco                          | Including Electronic cigarettes (including vitamin inhalers)                                                |  |  |  |
| Illegal goods                    | Narcotics, Counterfeit goods, etc                                                                           |  |  |  |
| Dangerous goods, Flamable        | Fireworks, Match, Lighter, Spray can, Fuel, Aroma oil, Ink, Disposable body warmer                          |  |  |  |
| Weapon (including imitation)     | Air gun, Model gun, Water gun, Wood sward, Underwater spear, etc.                                           |  |  |  |
| Unacceptable Battery             |                                                                                                    |  |  |  |
| * Lithium Battery                | Unacceptable: Batteris alone Acceptable: Mobile phone, Camera (Only two devices containing batteries)       |  |  |  |
|                                  | Device like a notebook PC cantaining high capacity battery may be unacceptable.                             |  |  |  |
| * Lithium Button Battery         | Button/coin type is a round small cell or battery when the overall height is less than the diameter.        |  |  |  |
|                                  | Unacceptalbe Batteries alone, Activated device Acceptable Contained in unactived device                     |  |  |  |
|                                  | Active wrist watches are acceptable.                                                                        |  |  |  |
| * Dry Cell (Exclud. Button type) | Acceptable conditions                                                                                       |  |  |  |
| Alkaline, Manganese,             | Indicate in waybill and invoice: "Not Restricted as Per SP A123"                                            |  |  |  |
| Silver Oxide, Ni-Cd batteries    | Attach Safety Data Sheet for Ni-Cd battery.                                                                 |  |  |  |
| * Dry Cell (Button type)         | Button/coin type is a round small cell or battery when the overall height is less than the diameter.        |  |  |  |
| Alkaline, Managanese,            | Unacceptable Activated device including wrist watchAcceptable Contained in unactivated device               |  |  |  |
| Silver Oxide batteries, etc.     | Indicate in waybill and invoice: "Not Restricted as Per SP A123"                                            |  |  |  |

#### Please verify your shipment does not include the following items by checking the boxes.

Restricted items vary among destination countries. Your shipment may be subject to import duties and tax.

\* If you have questions, please contact DHL Customer Service at 0120-39-2580. Shippmer must certify the types of batteries or details of shipment items.

### **Shipper's Information**

Address :

<u>E-mail :</u>

Phone :

#### I hereby certify the above information is true and correct. Waybill #:

Name (Print) :

Date :

# 5. Final Check Points before Mailing

Please check the following points before you put your documents into Letter Pack Plus.

- Do you have filled out "Shipment Contents Confirmation form"?
- Do you have DHL waybill and commercial invoice prepared with MyDHL+?
- Did you pay the charges using your credit card at MyDHL+?
- Did you **apply Promotion Code** at MyDHL+?
- Did you include every piece of your shipment in your invoice (i.e. details of contents)?
- Do you have "Shipment Receipt" as your reference at hand?

Please check the following points before you drop your Letter Pack Plus.

- Do you have the tracking number (detachable from the envelope) for Letter Pack Plus?
- Did you write DHL facility address as the recipient?
- Are you aware that your package would be sent back by pay-on-delivery service if DHL should find your shipment unacceptable?

After affirming all the check points, please go to Post Office or Mailing box to drop your Letter Pack Plus that includes your shipment for international delivery as well as DHL waybill, commercial invoice and Content Confirmation Form.

\*Please keep this checklist for your records.

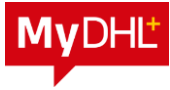

# 6-(1). MyDHL+ Registration 1/2

#### 1). MyDHL+ Access <u>https://mydhl.express.dhl/jp/en/registration.html</u>

| _DA                  | <b>7</b> <u>–</u>                                                                                                    | DHL Express                                                                                                    | Help and Support Find                                    | la location   🔍 🛛 English   日本語 🔍 🗸 |  |
|----------------------|----------------------------------------------------------------------------------------------------|----------------------------------------------------------------------------------------------------|----------------------------------------------------------|-------------------------------------|--|
| Home                 | Ship                                                                                                    | English 目荘語  English 日荘語  Register Login Register Login Register Login Register Login Register Login Register Login Register Login Register Login Register Login Click No |                                                          |                                     |  |
| Regis                | ter for                                                                                                    | MyDHL+                                                                                                    |                                                          |                                     |  |
| Enjo                 | y the B                                                                                                    | enefits of MyDHL+                                                                                                    |                                                          |                                     |  |
| You'll s<br>conver   | u'll see how shipping online can be fast and easy! Experience time-saving features for creating, managing and monitoring shipments, plus much more – all in one nvenient place! |                                                                                                    |                                                          |                                     |  |
| Do y                 | ou have                                                                                                    | e a DHL Express account nu                                                                                                    | mber?                                                    |                                     |  |
| Yes                  | 1                                                                                                    |                                                                                                    | No                                                       |                                     |  |
| You'll be<br>your DH | able to view<br>IL account!                                                                                                    | your preferential rates and bill shipments to                                                                                                    | No account? No problem! Register and pay by credit card. |                                     |  |
|                      |                                                                                                    |                                                                                                    |                                                          | Click No                            |  |

#### 2). Scroll down to "Your Details"

|                                                                     |                                                                   | Tips:                                                                                   |
|---------------------------------------------------------------------|-------------------------------------------------------------------|-----------------------------------------------------------------------------------------|
| Your Details                                                        | Create Your Login 🔒                                               | Password must meet all the                                                              |
| IADAN     A Change Location                                         | Email Address                                                     | conditions.                                                                             |
| JAPAN G Change Location                                             | taro.retail@dhl.com                                               |                                                                                         |
| Title First Name Last Name                                          |                                                                   | ✓ 8+ letters and numbers                                                                |
| Mr.  TARO KETAIL                                                    | Password                                                          | ✓ 1+ lower case                                                                         |
|                                                                     | ******                                                            | ✓ 1+ upper case                                                                         |
| Company 🗿                                                           | Confirm Password                                                  | ✓ 1+ number                                                                             |
| DHL JAPAN.,INC                                                      |                                                                   | ✓ 1+ special characters                                                                 |
| Phone Type Code Phone Extension                                     |                                                                   | e.g. ! @ # \$ % ?                                                                       |
| Add Another                                                         |                                                                   | Tips:                                                                                   |
| I would like to receive informational emails and promotional offers | from DHL                                                          | Enter only numbers. Hyphen<br>will be added automatically.<br>Once completed, the error |
| Would you like to apply for a DHL account?                          |                                                                   | message will disappear.                                                                 |
| If your company ships regularly, having an account offers many bene | fits – preferential rates, regular billing, shipment monitoring - |                                                                                         |
| ☐ I'd like to apply for a DHL account                               |                                                                   |                                                                                         |
| Accept Terms                                                        |                                                                   |                                                                                         |
| I accort the DHL Express Terms and Conditions and Digital Cus       | Follow the                                                        |                                                                                         |
|                                                                     | Follow the                                                        |                                                                                         |
| I accept the DHL Express Privacy and Cookies Policy                 | Instruction and click                                             |                                                                                         |
| Click or select the Clock                                           | the image.                                                        |                                                                                         |
| CIICK OF SEIECL THE CIOCK                                           |                                                                   |                                                                                         |
| 1 1 🔯 🍝 🖉                                                           | 🗠 🛉 🛧 🖾 🗘 Refresh                                                 |                                                                                         |
|                                                                     | Click "Register" wh                                               | en                                                                                      |
|                                                                     | completed                                                         | Bagiatar                                                                                |
|                                                                     | completed.                                                        | Register                                                                                |
|                                                                     |                                                                   | P 9                                                                                     |

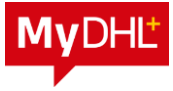

# 6-(1). MyDHL+ Registration 2/2

3). Close the window and wait for an email from DHL.

| <b>DHL</b> DHL Express    |                                                    | Help and Support Find a location   Q, Engl | lish   日本語 🏾 🗨 🗸 |
|---------------------------|----------------------------------------------------|--------------------------------------------|------------------|
| Home Ship Track           |                                                    |                                            | Register Login   |
| Thank you for registering | or MyDHL+!                                         |                                            |                  |
|                           | Check Your Email                                   | I                                          |                  |
|                           | Login to start shipping, scheduling pickups, track | ing shipments and more!                    |                  |
|                           | Continue                                           |                                            |                  |

4). You will receive an email Welcome to MyDHL+ from dhlSender@dhl.com and please click the login button.

|                                                                                                    |                                                     | -                                                                        |
|----------------------------------------------------------------------------------------------------|-----------------------------------------------------|--------------------------------------------------------------------------|
| E り ひ ↑ ↓ マ Welcome to MyDHL+ - メッセージ                                                                                  | (HTML形式) 团 - O ×                                    |                                                                          |
| ファイル メッセージ 開発 ヘルプ 🗘 何をしますか                                                                                             |                                                     |                                                                          |
| □ ~ □ □ · √ % → □ □ Teams で共有 □ □ □ ·                                                                                  | 「 圖 <sub>□</sub>                                    |                                                                          |
| Welcome to MyDHL+                                                                                                    |                                                     | Note :                                                                   |
| ○ noreply@dhl.com<br>現た ○ JP-Directsis-RTL (DHL JP)<br>① このタセージの表示に問題がある場合は、ここをかックして Web ブラウザーで表示してください。               | ○ 送信 《う 全員に送信 → 転送 貸 ····<br>2023/06/06 (火) 11:51   | The login button in the email is active only for the initial login.      |
| - <b>27</b> #L_                                                                                                    | Help Center                                         | Please use this URL next time.<br>https://mydhl.express.dhl/jp/en/auth/l |
| Dear Mr TARO RETAIL,                                                                                                   |                                                     | ogin html                                                                |
| Welcome to MyDHL+ – your one stop for international shipp<br>manage shipments, get quotes, schedule pickups, view repo | ing! You'll be able to create and<br>orts and more! | ※ Please add to your bookmark.                                           |
| MyDHL+ Login                                                                                                    | $\mathbf{>}$                                        |                                                                          |
| We look forward to supporting your shipping needs!                                                                     |                                                     |                                                                          |
| In the meantime, if you need to contact us please call Custo                                                           | mer Service at: 0120-39-2580                        |                                                                          |
| Regards,                                                                                                    |                                                     |                                                                          |
| MyDHL+ Team                                                                                                    |                                                     |                                                                          |

5). The login window will show up. Please enter your email address and password.

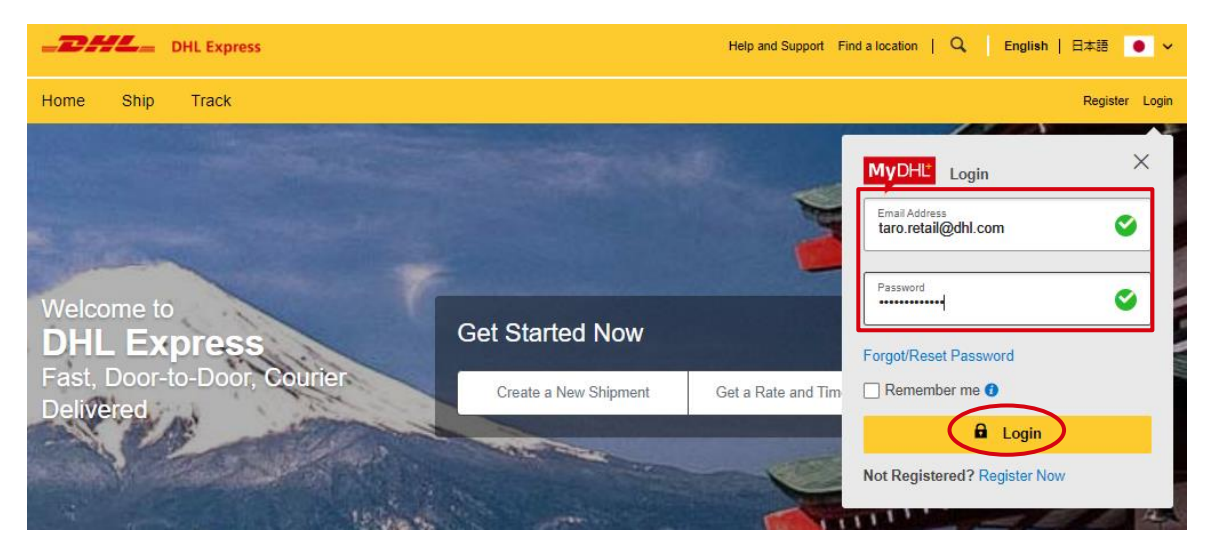

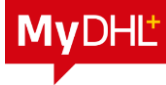

# 6-(2). MyDHL+LOGIN

- 1). Access MyDHL+ <u>https://mydhl.express.dhl/jp/en/auth/login.html</u>
- 2). Click "Login" on top right and the login screen will show up.

XPlease go to the last section to register your email address and password.

3). Enter your email address and password  $\,$  and click the login button. $_{\circ}$ 

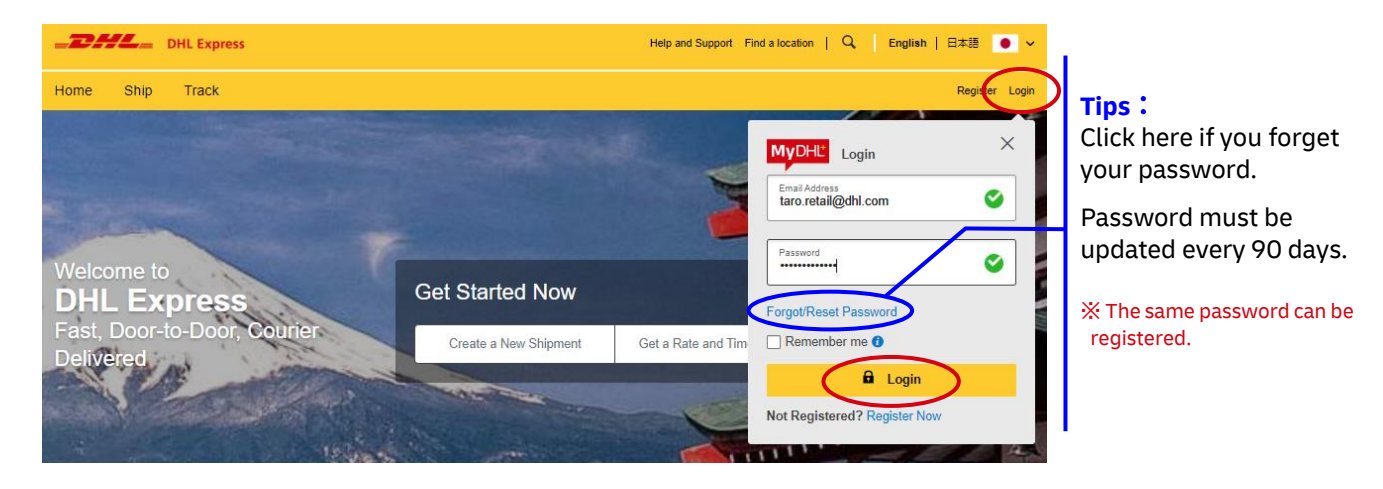

4). There are options to manage on the home page.

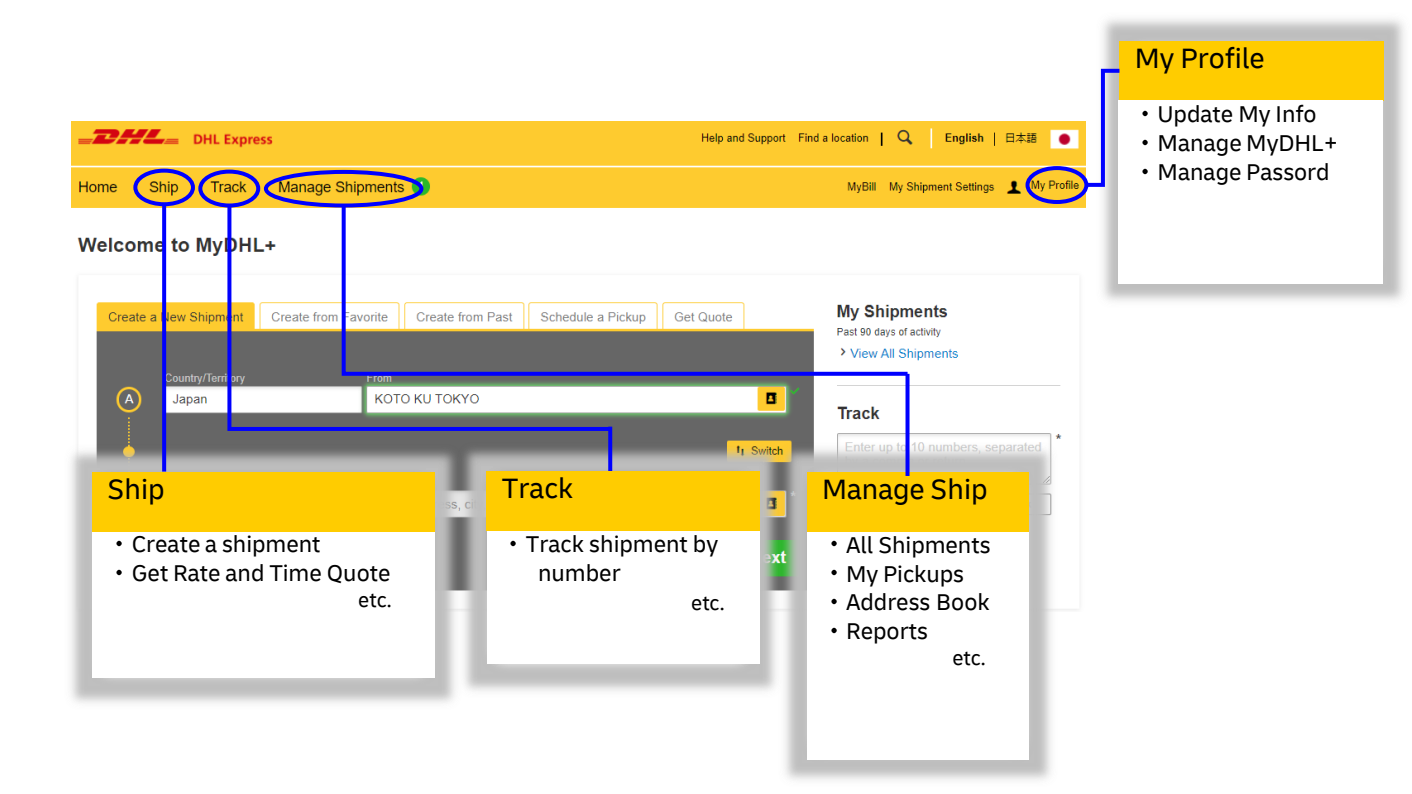

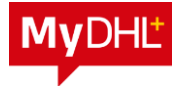

# 6-(3). MyDHL+ Create Shipment

### Important note: Mandatory entry fields are marked with asterisks.

1. Click [Ship] > [Create a Shipment]

| _ <b>DHL</b> _                                        | DHL Express                                                                                                    |                                                                  | Help and Support Find a lo   | cation   🔍 English   日本語 🏼 ●                                           |
|-------------------------------------------------------|----------------------------------------------------------------------------------------------------|------------------------------------------------------------------|------------------------------|------------------------------------------------------------------------|
| Home Ship                                             | Track Manage Shipment                                                                                                    | is 🚺                                                             |                              | MyBill My Shipment Settings 上 My Profile                               |
|                                                       | TARTED NOW                                                                                                    | EXPLORE<br>Delivery Services                                     | MYDHL+ LEARN<br>About MyDHL+ |                                                                        |
| Creat<br>Creat<br>Get a<br>Sche<br>A<br>Uploa<br>Orde | e Simment from Past<br>te Shipment from Favorite<br>a Rate and Time Quote<br>dule a Pickup<br>ad a Shipment File<br>r Supplies | Optional Services<br>Customs Services<br>Surcharges<br>Solutions | What's New with MyDHL+       | Shipments<br>Hays of activity<br>red By Me (1)<br>w All Shipments<br>k |

- 2. Input information of Shipper & Receiver.
- 3. Complete input and click Next.

| DHL Express                                               | Help and Support Find a location   Q English   日本语 💿       |                                  |
|-----------------------------------------------------------|------------------------------------------------------------|----------------------------------|
| ome Ship Track Manage Shipments U                         | MyBill My Shipment Settings 👤 My Profile                   |                                  |
| From                                                      | To Cancel Save for Later                                   |                                  |
| Name                                                      | Name                                                       |                                  |
|                                                           |                                                            | Address Book                     |
| Business Contact                                          | Business Contact                                           | Registered addresses             |
| Company 0                                                 | Company U                                                  | can be applied.                  |
| TARO RETAIL                                               | TEST ABC                                                   |                                  |
| Country/Territory                                         | Country/Territory                                          | 1                                |
| Japan                                                     | Germany                                                    | 1                                |
| Address                                                   | A debroom                                                  | Zin Cod & City:                  |
| 3-7-24                                                    | ABC                                                        | Enter Zin Code first             |
|                                                           |                                                            | Enter ZIP Code first             |
| Address 2                                                 | Address 2                                                  | and city names will              |
| ABC                                                       |                                                            | show up.                         |
| Address 3                                                 | Address 3                                                  |                                  |
| SHINKIBA                                                  |                                                            | 1                                |
| Postal Code City Province                                 | ostal Code City Province                                   | 1                                |
| 138-0082 TOKYO-TO KOT TOKYO                               | 53113 BONN NR-Westph.                                      | Tips:                            |
|                                                           |                                                            | Uncheck "Business                |
| Residential Address                                       | Residential Address                                        | Contract" and sheal              |
| taro, retail@dhl.com                                      | DHL will send shipment notifications to this email address | Contact and check                |
|                                                           |                                                            | "Residential Address",           |
| Phone Type Code Phone Extension                           | Phone Type Code Phone Extension                            | and company name is              |
| Office • 81 09-0123-40123_                                | Cmice • 49 2283 00100                                      | not necessary.                   |
| C Add Another                                             | Add Another                                                |                                  |
| Tips:                                                     |                                                            | 1                                |
| Enter IOSS in Customs Declaration se "Save as New Contac  | t" for Enter IOSS in Customs Declaration section           | 1                                |
| Save as New Contac                                        |                                                            |                                  |
| a new receiver addre                                      | SS. Type of ID (for Proof of Identity) 0                   | Telephone :                      |
| Enter IOSS in Distoms Declaration se "Update Contact" for | any Select One                                             | The number of digits and         |
| registered address.                                       |                                                            | area codes are checked           |
| Save as New Contact Update Contact                        | Nort                                                       | area coues are checked.          |
| Clear Address                                             | INCAL                                                      | * Error message will be shown    |
|                                                           |                                                            | unless any appropriate number is |
|                                                           |                                                            | entered.                         |

- **4.** Click "Package" (Do not choose Documents.)
- **5.** Select "Purpose of your shipment".

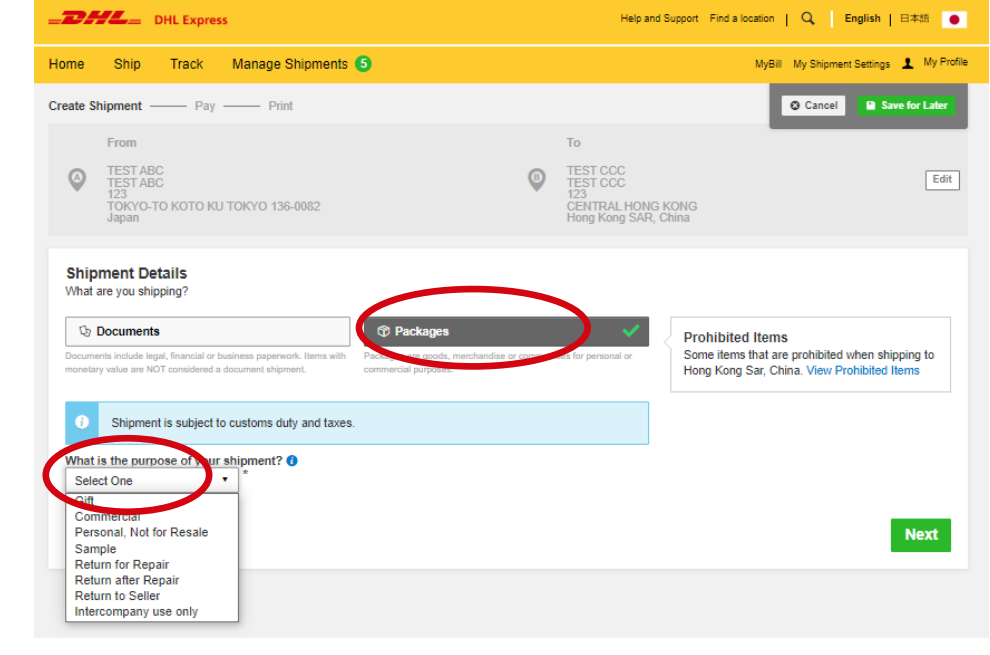

- 6. Select "Describe Items"
- 7. Fill in Quantity, Value, weight and select country of origin/Units.

| I would like to see estin<br>You must provide a 8-10 | ated duties and taxes ()  | ique item in your shipment |                  |                     |  |
|------------------------------------------------------|---------------------------|----------------------------|------------------|---------------------|--|
| 1. Unique Item Descripti                             | on                        |                            | •                |                     |  |
| What is the item?<br>Create Description              | DR MENS COTTO             | IN T-SHIRT                 | Quick Guide      | or Describing Items |  |
| Lookup Code 2                                        | R                         | Check Cox                  | ie 🖻             |                     |  |
| Reality Units                                        | How the item is packaged) | Value (Per Item)           | Weight (Per Item | ko                  |  |
| Where was the item made? ()<br>Japan                 |                           |                            |                  |                     |  |

8.Add another Item if you have.

2

# 9. Summarize the contents of your shipment.

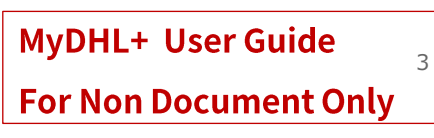

## **10.** Tick this box to buy insurance for your shipment

| d Shipment References                                                                                                    |  |
|----------------------------------------------------------------------------------------------------|--|
| nins reference win appear on your shipping label/wayolii. An additional references win not show on shipping Add Reference     |  |
| Protect Your Shipment                                                                                                    |  |
| 'ou value your shipment and so do we – don't forget to protect your shipment! Learn about our shipment<br>protection options. |  |
| I would like to insure my shipment                                                                                            |  |
| What is the value you want to insure? 00.00 ^ JPY                                                                             |  |
| vdditional charges may apply                                                                                                  |  |

# 11. Select "Create Invoice". Click Next to move on.

| Customs Invoice Details<br>You can provide additional information to appear on your DHL<br>invoice. You can also provide any additional customs related d | customs invoice or you can use your own custo<br>ocuments for this shipment. | ms | Cancel Save for Later |
|----------------------------------------------------------------------------------------------------|------------------------------------------------------------------------------|----|-----------------------|
| Create Invoice                                                                                                    | Ise My Own Invoice                                                           |    |                       |
| Invoice Details                                                                                                    |                                                                              |    |                       |
| Invoice Number<br>You can provide a number that is helpful for you and custon                                                                             | is to refer to.                                                              |    |                       |
| I would like to include an invoice number                                                                                                    |                                                                              |    |                       |
| Additional Invoice Information (Remarks)                                                                                                    | ĥ                                                                            |    |                       |
| Additional Parties<br>Are there other parties involved in the shipment?                                                                                   |                                                                              |    |                       |
| ⊖ Yes ● No                                                                                                    |                                                                              |    |                       |
| Additional Customs Documents<br>Identify any additional customs documentation you are includir                                                            | ng with this shipment.                                                       |    |                       |
| Add Another                                                                                                    |                                                                              |    |                       |
|                                                                                                    |                                                                              |    | Novt                  |
|                                                                                                    |                                                                              |    |                       |

# **12. Important** Select **"BOX2"** and weight **"2.0kg"** regardless of your shipment

| Select Packaging               |                 |                                        |                   |                    | Cancel Save for Lat |
|--------------------------------|-----------------|----------------------------------------|-------------------|--------------------|---------------------|
| Packaging<br>Box 2             | Quantity Weight | Dimensions<br>33.70 x 18.20 x 10.00 cm |                   |                    |                     |
| Box 2<br>33.7 × 18.2 × 10 om   |                 |                                        | Total Packages: 1 | Total Weight: 2 KG | Add Another Package |
| Box 3<br>33.7 X 32.2 X 10 cm   |                 |                                        | -                 | -                  |                     |
| Box 4<br>33.7 × 32.2 × 18 cm   |                 |                                        |                   |                    | Next                |
| Box 5<br>33.7 X 32.2 X 34.5 cm | n               |                                        |                   |                    |                     |
| Box 6<br>41.7 X 35.9 X 36.9 cm | n <b>v</b>      |                                        |                   |                    |                     |
|                                |                 |                                        |                   |                    |                     |

14. Important

# Payment Method must be "Credit Card".

| ayment Method                                                              | How will duties and taxes be paid? |  |
|----------------------------------------------------------------------------|------------------------------------|--|
| Credit Card                                                                | Receiver will pay                  |  |
| Shipment cost detains win be snown prior to providing your<br>credit card. |                                    |  |
| Remember these payment options for the Ship FROM addr                      | 255 Y                              |  |
| Select customs terms of trade View Definitions                             |                                    |  |
| FOB - Free on Board                                                        |                                    |  |
|                                                                            |                                    |  |
|                                                                            |                                    |  |

**15.** Select shipment date and choose your deliver service option. **Express Worldwide** is our standard delivery option. Click **Select** to move on.

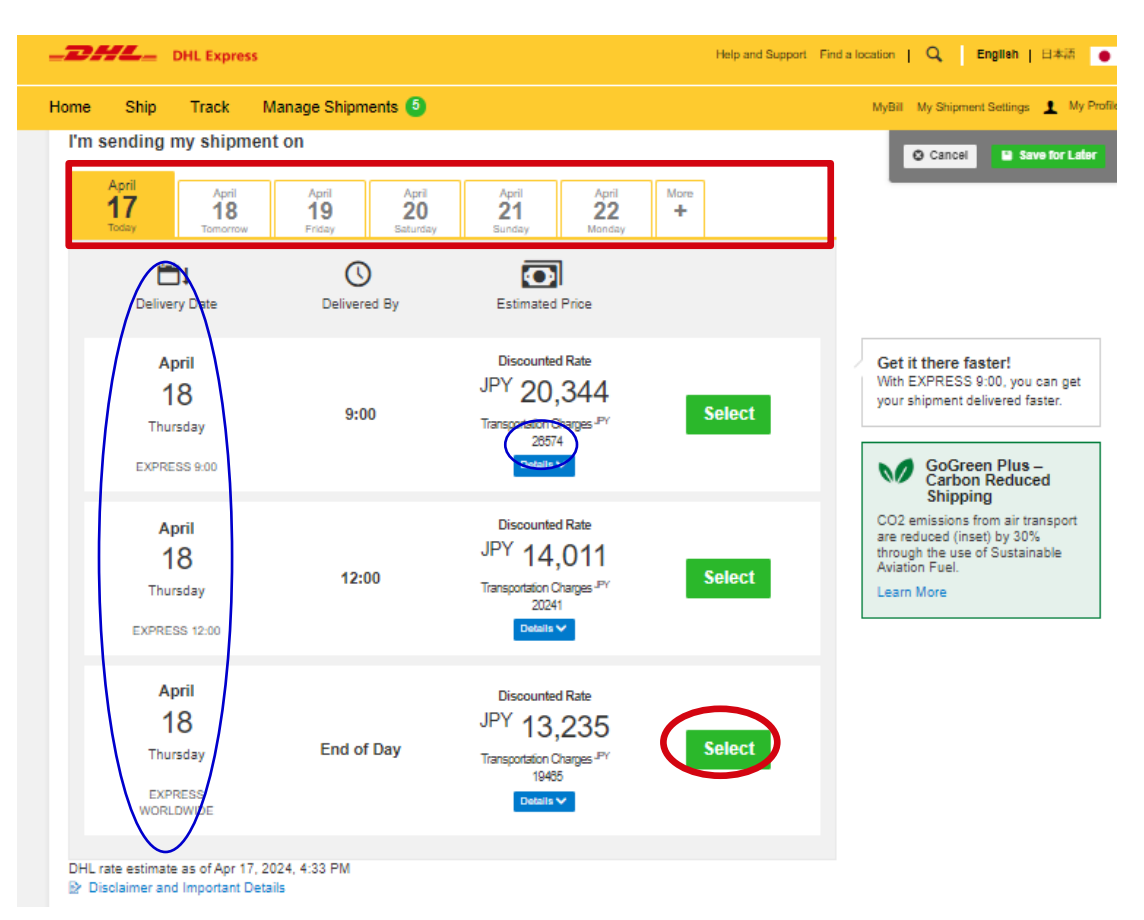

\*Please note that the above shipping and delivery dates do not include domestic transportation days.

**16.** Select optional services to add on to your shipment.

| / | Optional Services | Charges Apply 90 JP |      |
|---|-------------------|---------------------|------|
|   | Adult Signature   |                     |      |
|   | Direct Signature  |                     |      |
|   |                   |                     | Next |

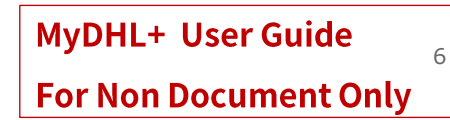

# 17. Important Here, uncheck the checkbox and click Next to move on

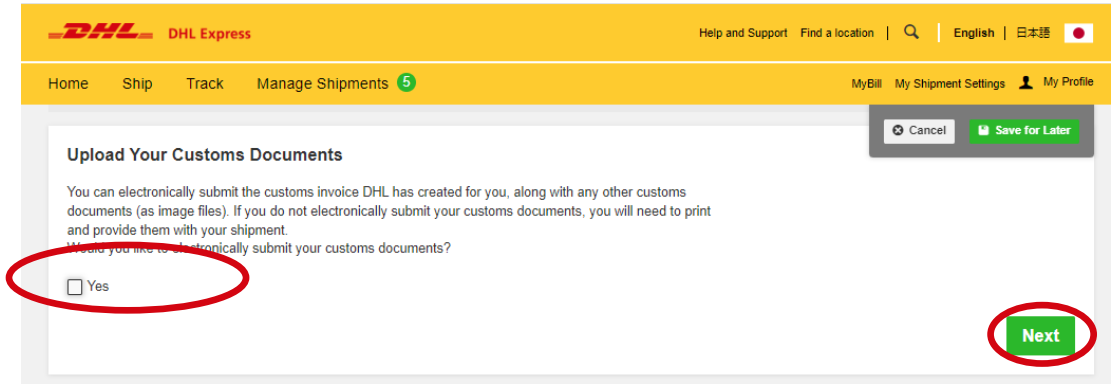

**18. Important** Select "No" and click Next to move on

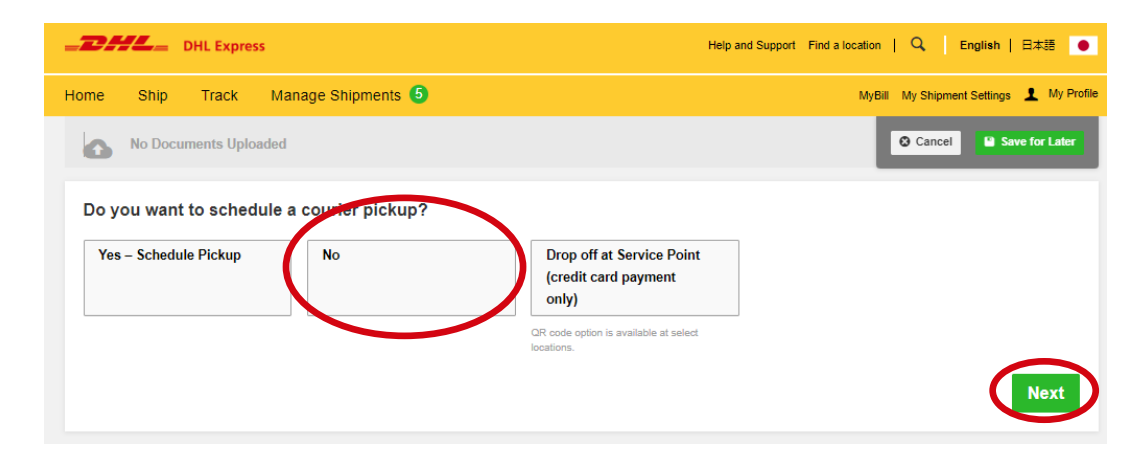

### 19. Select your CREDIC CARD, check promo code and enter PROMO code

| Shipment Cost Summary                                                       |                                                        |                 |                          |                    | Cancel Save for Later                                               |
|-----------------------------------------------------------------------------|--------------------------------------------------------|-----------------|--------------------------|--------------------|---------------------------------------------------------------------|
| EXPRESS WORLDWIDE<br>Thu, 18 Apr, 2024 - End of Day                         |                                                        | т               | ansportation<br>Charges  | Discounted<br>Rate | Get your shipment                                                   |
| Volumetric Weight 3 1.227 kg<br>Total Weight 2 kg<br>Chargeable Weight 2 kg | Transportation Charges                                 | JPY             | <del>15,060</del>        | 10,240             | just 7,019 JPY more.                                                |
|                                                                             | Fuel Surcharge                                         | JPY             | <del>4,405</del>         | 2,995              | Upgrade Now!                                                        |
|                                                                             | GoGreen Plus                                           | JPY             | 90                       | 90                 |                                                                     |
|                                                                             | Total<br>☑ I have a promo code<br>Promo Code           | JPY             | <del>19,555</del><br>ply | 13,325             | Add shipment protection<br>for just 2,500 JPY more!<br>Upgrade Now! |
| Payment Options                                                             |                                                        | -               |                          |                    |                                                                     |
| Save my credit card details for future                                      | Promo code XXXXXXX<br>Promo code is available for paym | applie<br>nents | d with 5                 | 0% discou          | nt 🖉 Edit                                                           |

\*A special rate is set for this mail-in non-document shipments, the discount rate displayed does not match the discount rate calculated with the actual figures.

# 20. Click Accept and Pay to confirm the shipment and proceed to the printing page.

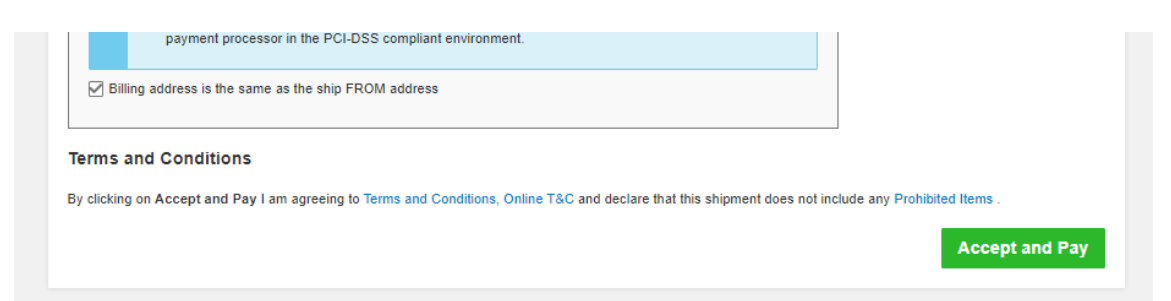

# 21. Type your credit card number

| =DHL=      |               |                         |
|------------|---------------|-------------------------|
| write here |               | <b>₽</b> Secure payment |
| Total      | JPY 11,788.00 |                         |
|            | ,<br>,        | MM/YY  ■ 123 ?          |
|            |               | 1 John Doe              |
|            |               | Рау                     |
|            |               | Cancel                  |

# 22. Check all checkbox and click **Print Selected Documents**.

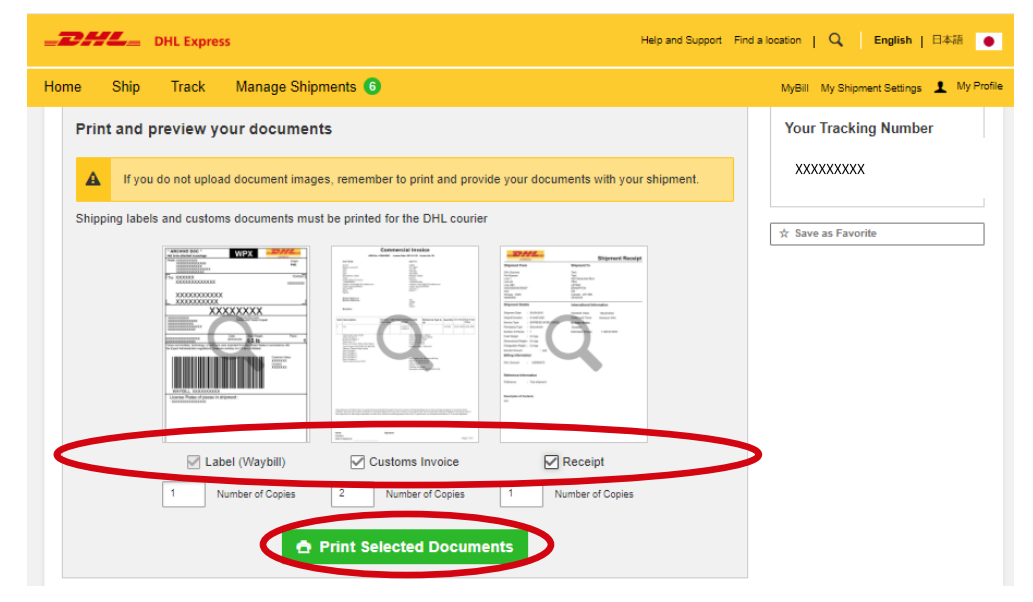

# MyDHL+ User Guide For Non Document Only

9

# **23.** Total 5 pages

A) Waybill 2 pages

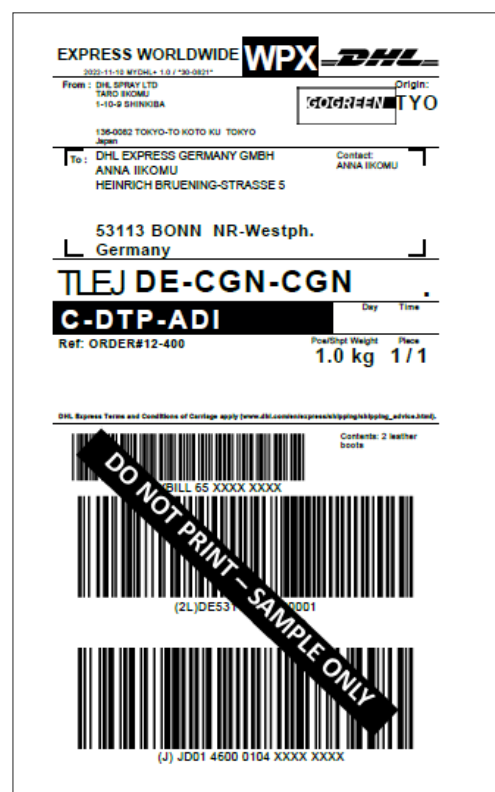

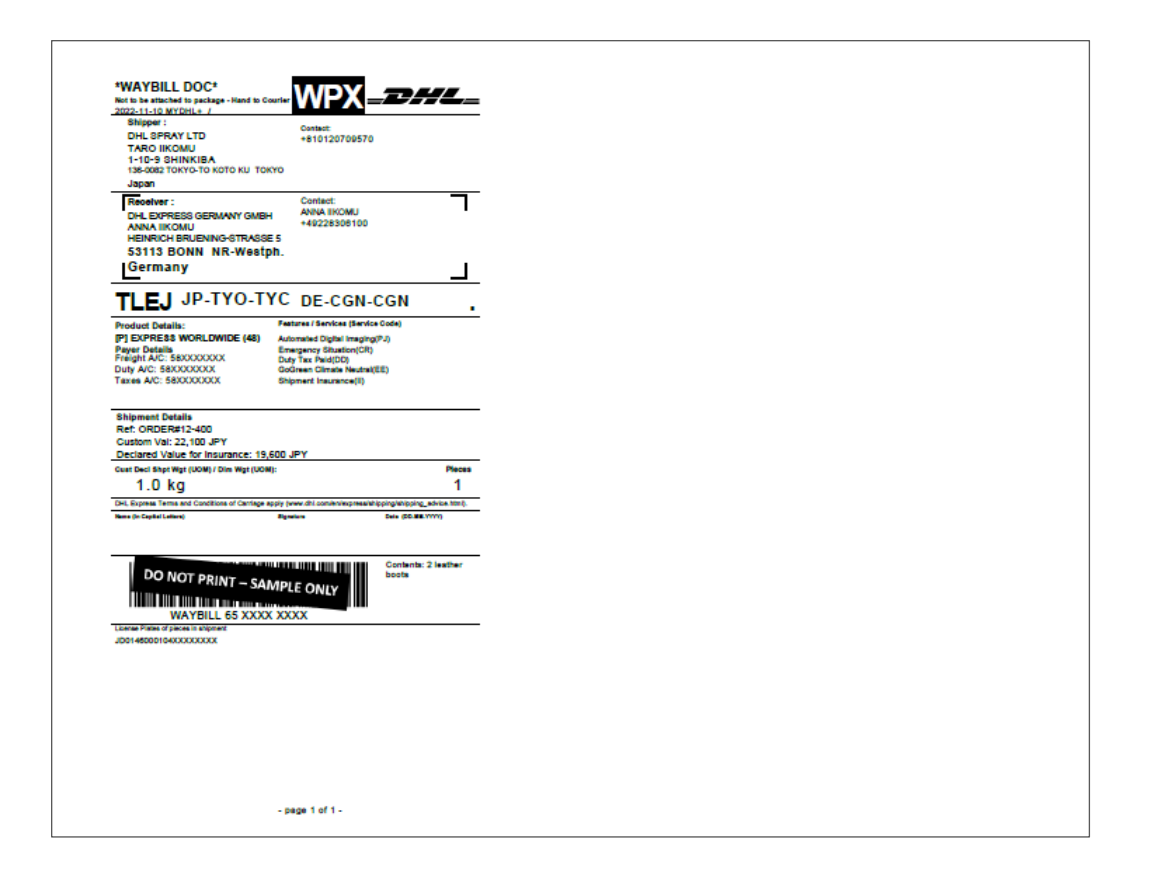

B) Shipment Receipt is Customer's Copy

# MyDHL+ User Guide For Non Document Only

10

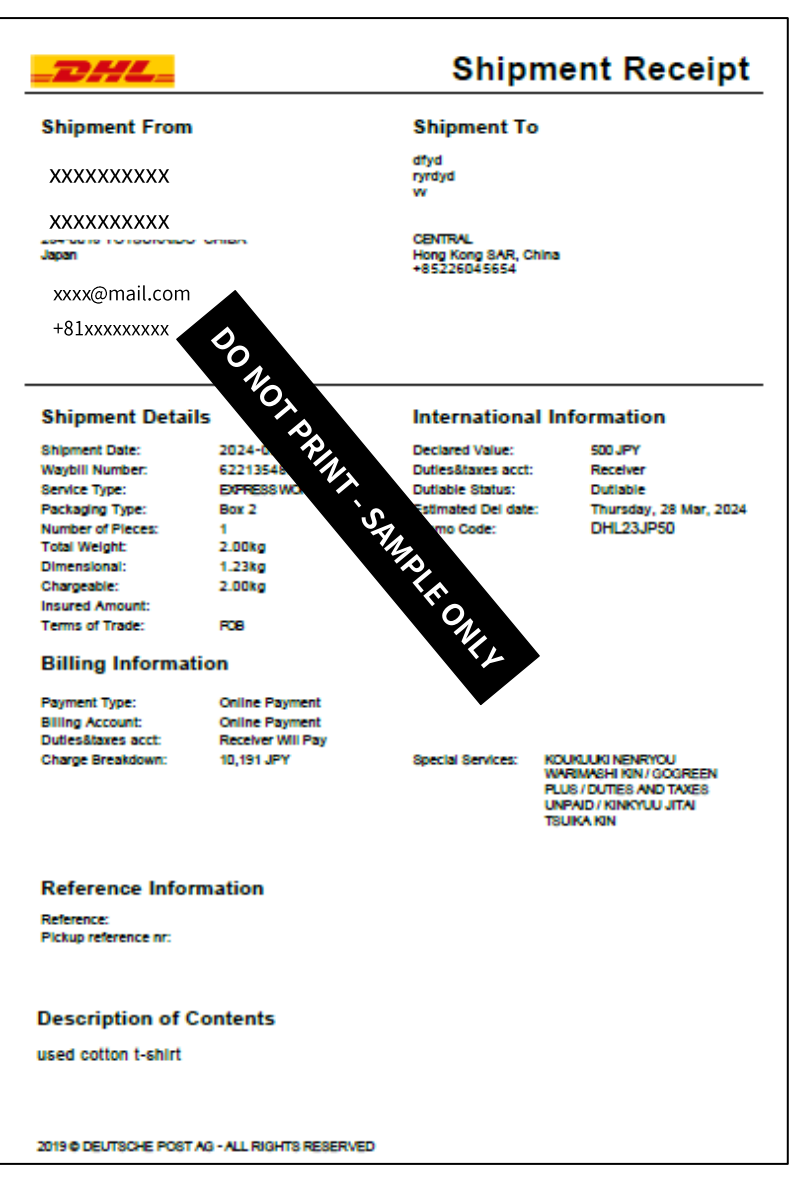

MyDHL+ User Guide For Non Document Only

11

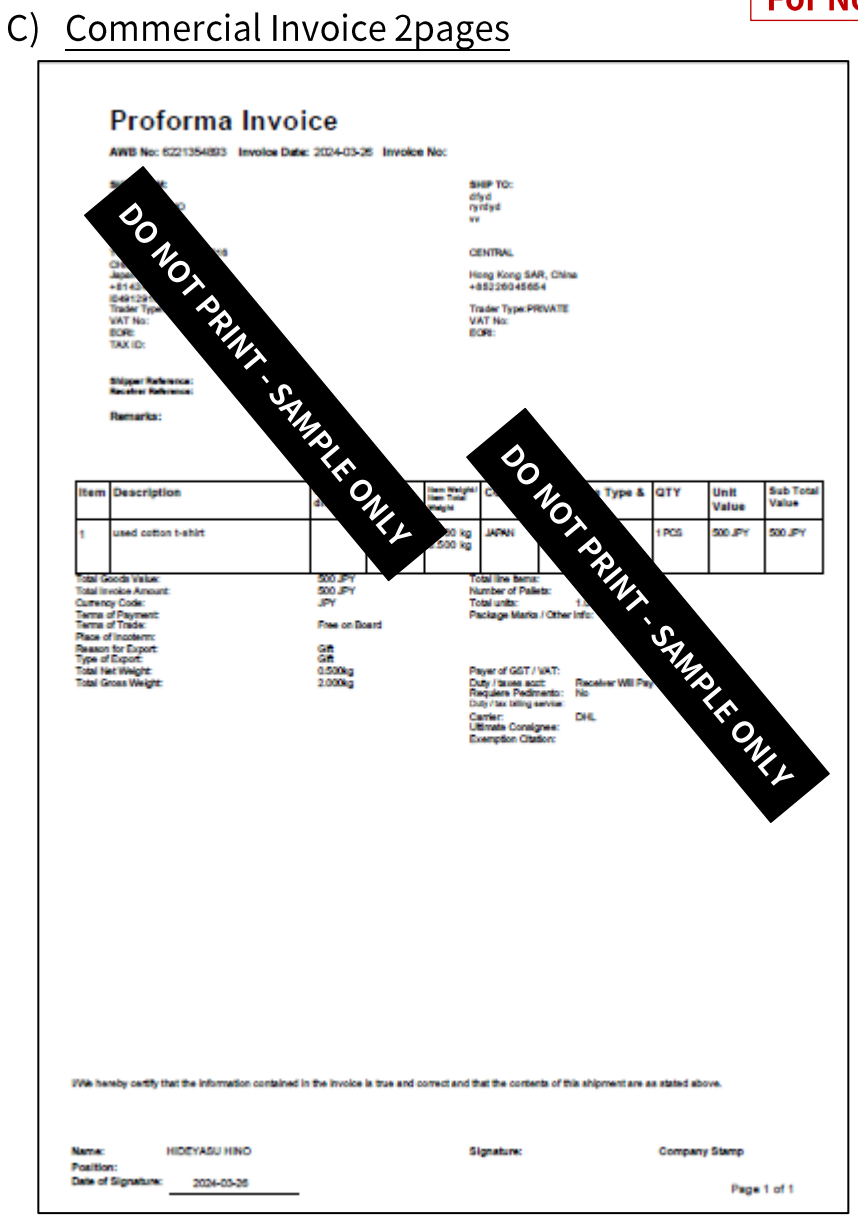

# Important

## **Final Check Points before Mailing**

Please check the following points before you put your documents into Letter Pack Plus.

- Do you have filled out "Shipment Contents Confirmation form"?
- Do you have DHL waybill and commercial invoice prepared with MyDHL+?
- Did you pay the charges using your credit card at MyDHL+?
- Did you apply Promotion Code at MyDHL+?
- Did you include every piece of your shipment in your invoice (i.e. details of contents)?
- Do you have "Shipment Receipt" as your reference at hand?

Please check the following points before you drop your Letter Pack Plus.

- Do you have the tracking number (detachable from the envelope) for Letter Pack Plus?
- □ Did you write DHL facility address as the recipient?
- □ Are you aware that your package would be sent back by pay-on-delivery service if DHL should find your shipment unacceptable?

After affirming all the check points, please go to Post Office or Mailing box to drop your Letter Pack Plus that includes your shipment for international delivery as well as DHL waybill, commercial invoice and Content Confirmation Form.

\*Please keep this checklist for your records.

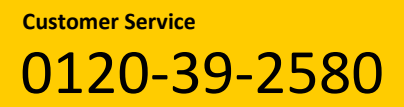

Monday to Friday 8:00-19:00 Saturday 8:30-14:00 Sunday and National Holiday: Closed

DHL Japan, Inc. 1-37-8, Higashi Shinagawa, Shinagawa-ku, Tokyo, 140-0002, Japan <u>dhlexpress.jp</u>